### TLS 1.2 Support on UC Suite's MS-SQL Server

#### **Applies to:**

Imagicle UC Suite rel. 2020.Winter.1 and above

#### **Description:**

This article explains the necessary steps to enable TLS. 1.2 secure connection to SQL Server. This is highly recommended if the SQL Server instance is running on a different server.

#### **Check Certificate requirements**

If you want to use a secure connection to SQL Server, a valid certificate must be used by SQL Server.

If you already have a trusted certificate for the Imagicle Server please skip this session. Otherwise you can build a self-signed certificate suitable for a SQL Server in a lab/test environment, by following this procedure:

- Login onto Imagicle Application Suite
- Open a command prompt and move into the following Directory:
- <StonevoiceAS>\System\SSL
- Launch the following command:

makecert -r -pe -n "CN=MININT-Q99PLQN.fareast.corp.microsoft.com" -b 10/16/2015 -e 12/01/2020 -eku 1.3.6.1.5.5.7.3.1 -ss my -sr localMachine -sky exchange -sp "Microsoft RSA SChannel Cryptographic Provider" -sy 12 -a sha256

• The name of the certificate (CN=) must equal the server FQDN or full computer name of Imagicle Server

Following mandatory requirements of SQL certificate:

- It must be valid thus the current system date and time should be between the Valid From and Valid To properties of the certificate.
- It must be available into WCS "Personal" section (Computer account)
- The Common Name (CN) in the Subject property of the certificate must be the same as the fully qualified domain name (FQDN) of the server computer.
- It must be issued for server authentication so the Enhanced Key Usage property of the certificate should include 'Server Authentication (1.3.6.1.5.5.7.3.1)'.
- It must be created by using the KeySpec option of 'AT\_KEYEXCHANGE'.

Moreover, the certificate should be available in "Trusted root certification authorities". If not available, you can export it without a private key from **Personal** â **Certificates** and subsequently import it in **Trusted Root Certificaton Authorities** â **Certificates**. See below screenshots for the complete export/import procedure:

#### **Certificate Export**

| 👼 certin                                                                                                    | n - [Certificates -   | Local Compu | ter\Per          | sonal\Cer                                                                                 | tificates]     |                                  | x                         |
|----------------------------------------------------------------------------------------------------|-----------------------|-------------|------------------|-------------------------------------------------------------------------------------------|----------------|----------------------------------|---------------------------|
| File Action View Help                                                                                                    |                       |             |                  |                                                                                           |                |                                  |                           |
| 🗢 🔿 🖄 🖬 🔏 🛱                                                                                                    | ) 🗟 🛛 🖬               |             |                  |                                                                                           |                |                                  |                           |
| 🗊 Certificates - Local Computer<br>🔺 🚞 Personal                                                                                        | Issued To 📩 🕈         | ording      | Issued<br>Imagic | By<br>Ie Call Reco                                                                        | rding          | Expiration Date 12/31/2035       | Inte<br><al< td=""></al<> |
| Certificates                                                                                                    | 🕼 Imagicle Applicat   | tionSuite   | Imagic           | leApplicatio                                                                              | nSuite         | 1/1/2036                         | Sen                       |
| Trusted Root Certification Au                                                                                                    | 🙀 WIN-6EONT4KPI       | PAS         | WIN-6            | EONT4KPPA                                                                                 | (S             | 12/1/2020                        | Sen                       |
| Certificates                                                                                                    |                       | Open        |                  |                                                                                           |                |                                  |                           |
| Interprise Trust<br>Intermediate Certification Au                                                                                      |                       | All Tasks   | •                | Open                                                                                      |                |                                  |                           |
| <ul> <li>Trusted Publishers</li> <li>Untrusted Certificates</li> <li>Third-Party Root Certification</li> <li>Trusted People</li> </ul> | Cut<br>Copy<br>Delete |             |                  | Request Certificate with New Key<br>Renew Certificate with New Key<br>Manage Private Keys |                | nith New Key<br>ith New Key<br>s |                           |
| Client Authentication Issuers                                                                                                    |                       | Properties  |                  | Advar                                                                                     | nced Operation | ns                               | •                         |
| Remote Desktop                                                                                                    |                       | Help        |                  | Export                                                                                    | t              |                                  |                           |
| <ul> <li>Trusted Devices</li> <li>Web Hosting</li> <li>Windows Live ID Token Issue</li> </ul>                                          |                       |             |                  |                                                                                           |                |                                  |                           |
| < III >                                                                                                    | <                     | Ш           |                  |                                                                                           |                |                                  | >                         |
| Export a certificate                                                                                                    |                       |             |                  |                                                                                           |                |                                  |                           |

| 🕑 🍠 Certificate Export Wizard                                                                                                    |        |
|----------------------------------------------------------------------------------------------------|--------|
|                                                                                                    |        |
| Export Private Key                                                                                                    |        |
| You can choose to export the private key with the certificate.                                                                         |        |
| Private keys are password protected. If you want to export the private key with certificate, you must type a password on a later page. | n the  |
| Do you want to export the private key with the certificate?                                                                            |        |
| ○ Yes, export the private key                                                                                                    |        |
| No, do not export the private key                                                                                                    |        |
|                                                                                                    |        |
|                                                                                                    |        |
|                                                                                                    |        |
|                                                                                                    |        |
|                                                                                                    |        |
|                                                                                                    |        |
|                                                                                                    |        |
|                                                                                                    |        |
|                                                                                                    | -      |
| Next                                                                                                    | Cancel |

| Certificates ca | an be exported in a variety of file formats.                  |
|-----------------|---------------------------------------------------------------|
| Select the for  | mat you want to use:                                          |
| DER er          | ncoded binary X.509 (.CER)                                    |
| O Base-6        | 4 encoded X.509 (.CER)                                        |
| O Crypto        | graphic Message Syntax Standard - PKCS #7 Certificates (.P7B) |
|                 | lude all certificates in the certification path if possible   |
| O Person        | al Information Exchange - PKCS #12 (.PFX)                     |
|                 | lude all certificates in the certification path if possible   |
| Del             | lete the private key if the export is successful              |
| Exp             | port all extended properties                                  |
| O Microso       | oft Serialized Certificate Store (.SST)                       |
|                 |                                                               |

| ج چ | Certificate Export Wizard                          | ×                                  |
|-----|----------------------------------------------------|------------------------------------|
|     | Completing the Certificate Ex                      | port Wizard                        |
|     | You have successfully completed the Certificate    | Export wizard                      |
| ,   | You have specified the following settings:         |                                    |
|     | File Name                                          | C:\Users\Administrator.WIN-6EONT4K |
|     | Export Keys                                        | No                                 |
|     | Include all certificates in the certification path | No                                 |
|     | File Format                                        | DER Encoded Binary X.509 (*.cer)   |
|     |                                                    |                                    |
|     |                                                    |                                    |
|     |                                                    |                                    |
|     | < 111                                              | >                                  |
|     |                                                    |                                    |
|     |                                                    |                                    |
|     |                                                    |                                    |
|     |                                                    |                                    |
|     |                                                    |                                    |
|     |                                                    |                                    |
|     |                                                    |                                    |
|     |                                                    | Finish Cancel                      |

#### **Certificate Import**

Import must be done on the machine where SQL Server instance is installed.

| 🗟 certlm - [Certific                                                                                                    | tates - Loc  | al Comp   | outer\Trusted Root Cert     | ification Authorities\Certificat     | es] 🗕 🗖         | x   |
|----------------------------------------------------------------------------------------------------|--------------|-----------|-----------------------------|--------------------------------------|-----------------|-----|
| File Action View Help                                                                                                    |              |           |                             |                                      |                 |     |
|                                                                                                    |              |           |                             |                                      |                 |     |
| 🗔 Certificates - Local Co                                                                                                    | omputer      | Issued To | 0 •                         | Issued By                            | Expiration Date | ^   |
| 🔺 🚞 Personal                                                                                                    |              | AddT      | rust External CA Root       | AddTrust External CA Root            | 5/30/2020       |     |
| 🦰 Certificates                                                                                                    |              | 🗔 Baltin  | nore CyberTrust Root        | Baltimore CyberTrust Root            | 5/13/2025       |     |
| 🔺 🧮 Trusted Root Cert                                                                                                    | ification Au | 🗔 Class   | 3 Public Primary Certificat | Class 3 Public Primary Certificatio  | 8/2/2028        |     |
| 📔 Certifica                                                                                                    | All Tasks    | •         | Import                      | Copyright (c) 1997 Microsoft Corp.   | 12/31/1999      | •   |
| Enterprise T                                                                                                    | AITON        |           | reassureate toocea          | DigiCert Assured ID Root CA          | 11/10/2031      |     |
| Intermediat                                                                                                    | View         | •         | rt High Assurance EV Ro     | DigiCert High Assurance EV Root      | 11/10/2031      |     |
| I Irusted Pub<br>I Irusted Pub                                                                                                    | Refresh      |           | pot CA X3                   | DST Root CA X3                       | 9/30/2021       |     |
| District Development                                                                                                    | Export List  |           | x Secure Certificate Auth   | Equifax Secure Certificate Authority | 8/22/2018       | =   |
| Fining Party                                                                                                    |              |           | ust Global CA               | GeoTrust Global CA                   | 5/21/2022       |     |
| Figure 1 Client Authors and Authors and | Help         |           | Sign                        | GlobalSign                           | 12/15/2021      |     |
| Bemote Deskton                                                                                                    | donnosacio   | 🗔 Globa   | ISign Root CA               | GlobalSign Root CA                   | 1/28/2028       |     |
| b Smart Card Truste                                                                                                    | ed Roots     | 🗔 Go Da   | addy Class 2 Certification  | Go Daddy Class 2 Certification Au    | 6/29/2034       |     |
| Trusted Devices                                                                                                    |              | 🗔 Imagi   | icle Call Recording         | Imagicle Call Recording              | 12/31/2035      |     |
| Web Hosting                                                                                                    |              | 🔄 Micro   | osoft Authenticode(tm) Ro   | Microsoft Authenticode(tm) Root      | 1/1/2000        |     |
| Windows Live ID 1                                                                                                    | Token Issue  | 🗔 Micro   | soft Root Authority         | Microsoft Root Authority             | 12/31/2020      |     |
|                                                                                                    |              | 🗔 Micro   | soft Root Certificate Auth  | Microsoft Root Certificate Authori   | 5/10/2021       |     |
|                                                                                                    |              | 🗔 Micro   | soft Root Certificate Auth  | Microsoft Root Certificate Authori   | 6/23/2035       |     |
|                                                                                                    |              | 🗔 Micro   | soft Root Certificate Auth  | Microsoft Root Certificate Authori   | 3/22/2036       |     |
|                                                                                                    |              | 🗔 NO LI   | ABILITY ACCEPTED, (c)97     | NO LIABILITY ACCEPTED, (c)97 V       | 1/8/2004        | 1   |
|                                                                                                    |              | 🗔 Start 🤇 | Com Certification Authority | StartCom Certification Authority     | 9/17/2036       |     |
|                                                                                                    |              | Thaw      | te Timestamning CA          | Thawte Timestamning CA               | 1/1/2021        | · Y |
|                                                                                                    | >            | <         |                             |                                      |                 | 2   |
| Add a certificate to a store                                                                                                    | 2            |           |                             |                                      |                 |     |

| 💿 🍠 Certificate Import Wizard                                                                                                    | x |
|----------------------------------------------------------------------------------------------------|---|
| Welcome to the Certificate Import Wizard                                                                                                    |   |
| This wizard helps you copy certificates, certificate trust lists, and certificate revocation lists from your disk to a certificate store.                                                                                                    |   |
| A certificate, which is issued by a certification authority, is a confirmation of your identity<br>and contains information used to protect data or to establish secure network<br>connections. A certificate store is the system area where certificates are kept. |   |
| Store Location                                                                                                    |   |
| Current User     Ser     Local Machine                                                                                                    |   |
| To continue, click Next.                                                                                                    |   |
|                                                                                                    |   |
|                                                                                                    |   |
| Next Cance                                                                                                    | : |

| ×                                                                                        |
|------------------------------------------------------------------------------------------|
| 📀 🍠 Certificate Import Wizard                                                            |
|                                                                                          |
| File to Import                                                                           |
| Specify the file you want to import.                                                     |
| File name:                                                                               |
| C:\Users\Administrator.WIN-6EONT4KPPAS\Desktop\cert.cer Browse                           |
| Note: More than one certificate can be stored in a single file in the following formats: |
| Personal Information Exchange- PKCS #12 (.PFX,.P12)                                      |
| Cryptographic Message Syntax Standard- PKCS #7 Certificates (.P7B)                       |
| Microsoft Serialized Certificate Store (.SST)                                            |
|                                                                                          |
|                                                                                          |
|                                                                                          |
|                                                                                          |
|                                                                                          |
|                                                                                          |
| Next Cancel                                                                              |

|                                                                                                    | x   |
|----------------------------------------------------------------------------------------------------|-----|
| 🛞 🍠 Certificate Import Wizard                                                                               |     |
|                                                                                                    |     |
| Cartificata Store                                                                                           |     |
| Certificate stores are system areas where certificates are kept.                                            |     |
|                                                                                                    |     |
| Windows can automatically select a certificate store, or you can specify a location for<br>the certificate. |     |
| O Automatically select the certificate store based on the type of certificate                               |     |
| Place all certificates in the following store                                                               |     |
| Certificate store:                                                                                          |     |
| Trusted Root Certification Authorities Browse                                                               |     |
|                                                                                                    |     |
|                                                                                                    |     |
|                                                                                                    |     |
|                                                                                                    |     |
|                                                                                                    |     |
|                                                                                                    |     |
|                                                                                                    |     |
| Next Can                                                                                                    | cel |

|                                        | x                                               |
|----------------------------------------|-------------------------------------------------|
| 📀 🌛 Certificate Import Wizard          |                                                 |
|                                        |                                                 |
|                                        |                                                 |
| Completing the Certifi                 | cate Import Wizard                              |
|                                        |                                                 |
| The certificate will be imported after | r you click Finish.                             |
|                                        |                                                 |
| You have specified the following set   | ttings:                                         |
| Certificate Store Selected by User     | Trusted Root Certification Authorities          |
| File Name                              | C:\Users\Administrator.WIN-6EONT4KPPAS\Desktop' |
|                                        |                                                 |
|                                        |                                                 |
|                                        |                                                 |
| <                                      | III >                                           |
|                                        |                                                 |
|                                        |                                                 |
|                                        |                                                 |
|                                        |                                                 |
|                                        |                                                 |
|                                        | Finish Cancel                                   |
|                                        |                                                 |

See this link for additional information.

Please notice that these requirements do not apply if you're going to establish a plain (unsecure) connection to SQL Server.

Also ensure the following:

- The certificate must be listed in "Personal" section of WCS (check using certIm.msc)
- The "Subject" property must equal server FQDN
- Server authentication (eku=1.3.6.1.5.5.7.3.1) must be enabled
- Must be created with KeySpec option set to "AT\_KEYEXCHANGE"
- Must also be listed in "Trusted root certification authority" section: if not listed, copy from "Personal/Certificates" section.
- Check certificate permissions: "NETWORK SERVICE" user must be present and have Full control

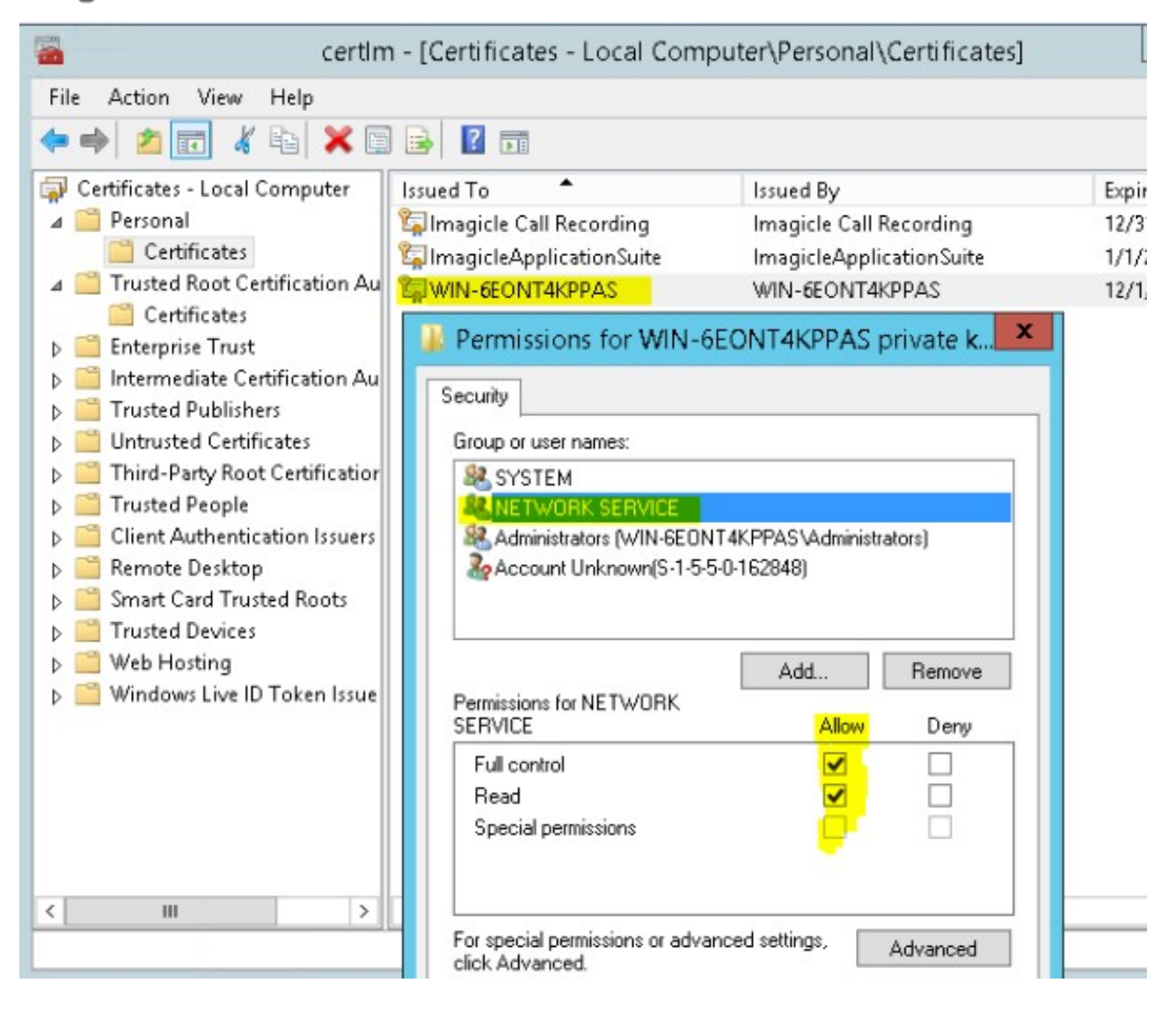

#### **SQL Server Engine Configuration**

To allow encrypted connections to SQL Server, you must configure a certificate. This is accomplished in two different ways:

- 1. Using own trusted certificate (in production environments):
- Pls. start SQL Server Configuration Manager and select "SQL Server Network Configuration" â "Protocols for IMAGICLE". Right-click on "Properties" and select "Certificate" tab. Here you can add your own trusted certificate.

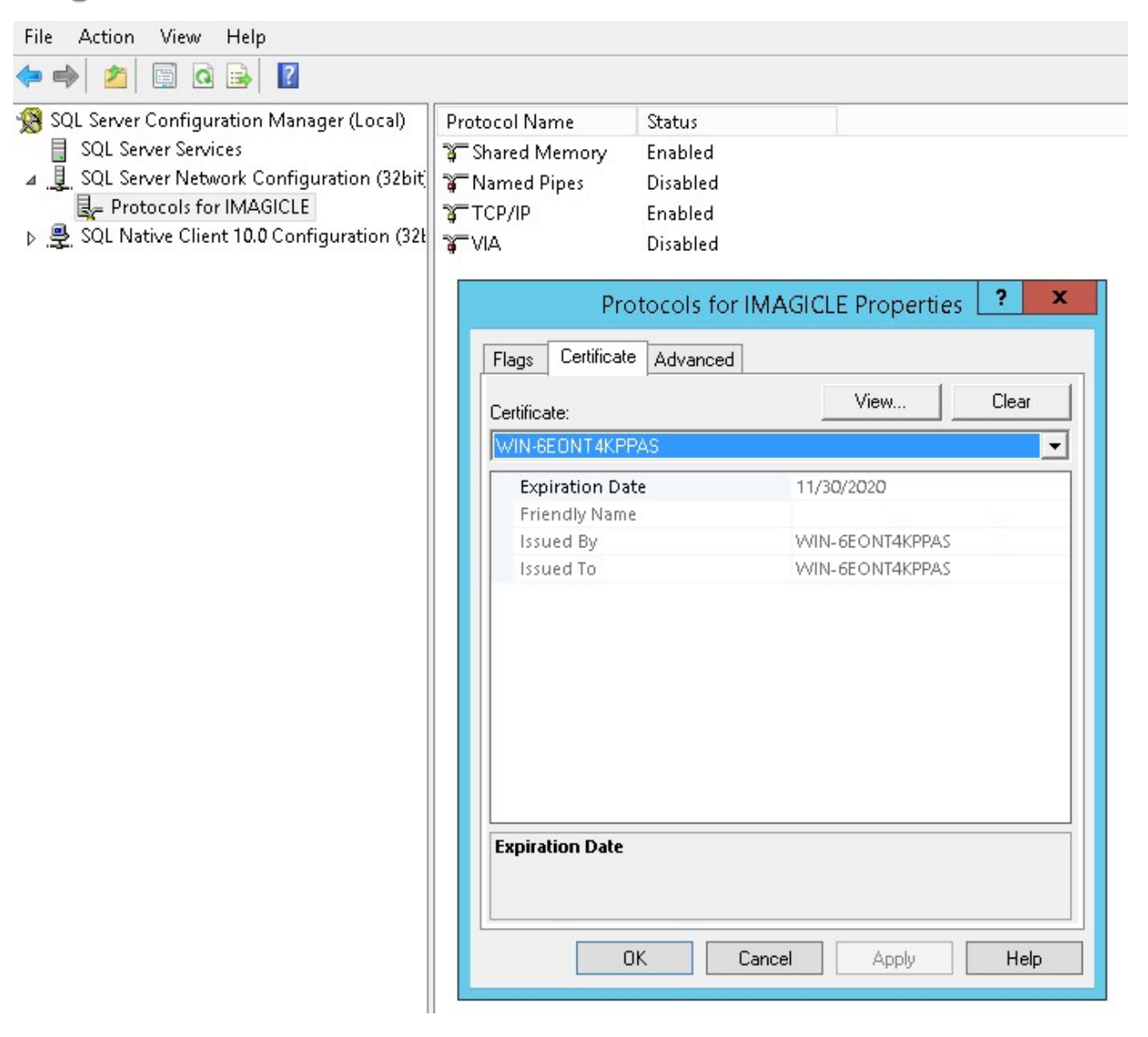

- 2. Using a self-signed, auto-generated user's certificate (test environments):
- Pls. start SQL Server Configuration Manager and select "SQL Server Network Configuration" â "Protocols for IMAGICLE". Right-click on "Properties" and select "Certificate" tab. Here you can add new self-signed certificate (check certificate requirements for SQL Server).

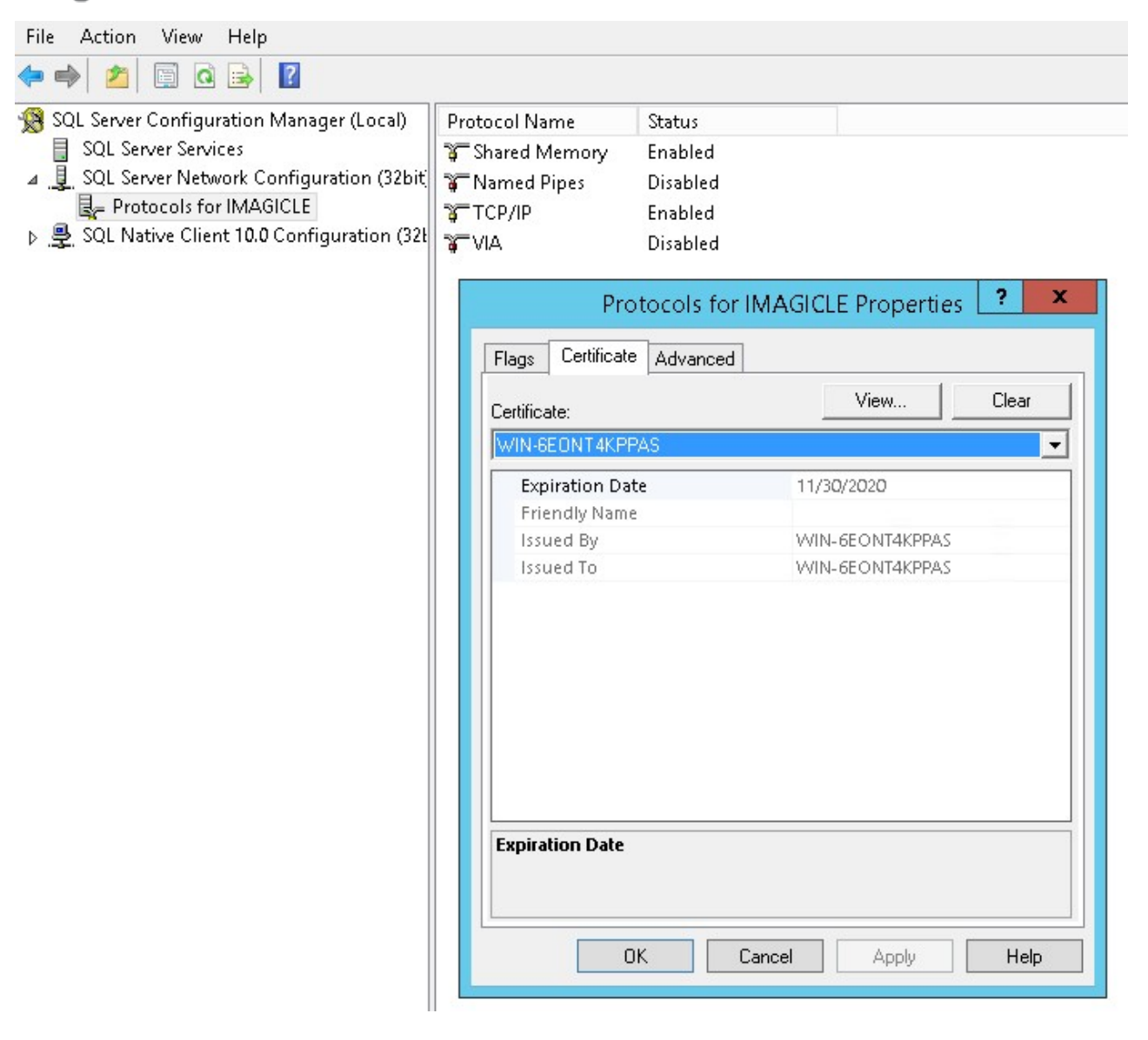

#### Configure the UC Suite to use secure connection to SQL Server

Secure connection to SQL server is not mandatory for TLS setup. However, it is recommended when SQL server runs on a different server.

If you want to use a secure connection to the SQL Server, run the Imagicle Database Configuration tool (from Start Menu/Imagicle UC Suite), then select the "Use secure connection" checkbox and complete the procedure following the configuration wizard's instructions.

| Billy Blue's setup wizard 📃 🗖 🗙                                                                                                    |                       |  |  |  |  |
|----------------------------------------------------------------------------------------------------|-----------------------|--|--|--|--|
| Connecting to the SQL Server<br>Enter the data to access Microsoft SQL Server. Click 'Next' to create the database and<br>the DSN necessary to run BillyBlue's. |                       |  |  |  |  |
| SQL Server location:                                                                                                    |                       |  |  |  |  |
| <ul> <li>On another computer (hostname or IP address):</li> </ul>                                                                                               |                       |  |  |  |  |
| SQL Server Instance name (if any):                                                                                                    | IMAGICLE              |  |  |  |  |
| User name:                                                                                                    | sa                    |  |  |  |  |
| Password:                                                                                                    | *****                 |  |  |  |  |
| Database name:                                                                                                    | BluesPro              |  |  |  |  |
|                                                                                                    | Use secure connection |  |  |  |  |
|                                                                                                    |                       |  |  |  |  |
|                                                                                                    | Next > Cancel         |  |  |  |  |

If an external SQL Server is used, the FQDN must be entered in the SQL Server location

#### Adjust the UC Suite SQL client version

Regardless you are using or not a secure connection to SQL, you need to increase the SQL client version used by the Imagicle services to connect to the database:

- 1. Edit the file StonevoiceAS\System\SvSasDB.ini and replace the word 'SQLNCLI10 ' with 'SQLNCLI11'.
- 2. Save the file.
- 3. Stop and Start all Imagicle services or restart the server.

#### **Complete HA-related configurations**

In case of an HA environment, ensure <u>all</u> servers have <u>all</u> cluster certificates imported.